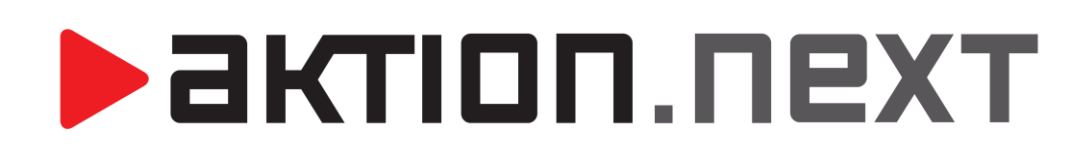

Žádosti a nároky

NÁVOD

www.aktion.cz

# POPIS

Do systému **Aktion.NEXT verze 2.1** byla implementována funkce **hlídání zůstatků pro žádosti**. Díky této funkci lze žádat o mzdovou složku maximálně do výše nároku resp. zůstatku. Nejčastěji se bude týkat těchto mzdových složek:

- 1. Dovolená
- 2. Sick day

# NASTAVENÍ

### Konfigurace aplikace

U mzdových složek, o které se žádá, a které mají nárokové a zůstatkové mzdové složky, je nutné provést následující nastavení. Níže uvedený bude příklad Dovolené.

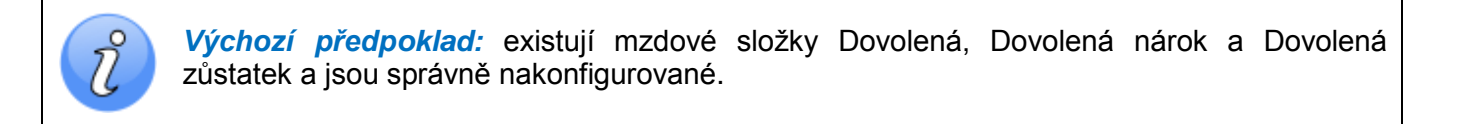

- 1. Otevřete agendu 🔩 Mzdové složky, která se nachází ve složce 🕸 Docházka
- 2. Dvojklikem otevřete mzdovou složku Dovolená.
- 3. Přepněte na záložku Nastavení na podzáložku Plánování a žádosti.
- **4.** U položky Nárok vyberte mzdovou složku Dovolená nárok a u položky Zůstatek nároku vyberte Dovolená zůstatek.

| 😽 Mzdová složka [Dovolená]                                                                                                    |   | • | x |  |  |  |  |  |  |  |  |
|----------------------------------------------------------------------------------------------------|---|---|---|--|--|--|--|--|--|--|--|
| ⊋<br>Domů Úpravy Podpora                                                                                                    |   |   | 6 |  |  |  |  |  |  |  |  |
| Image: Constraint of the constraint of the constraint |   |   |   |  |  |  |  |  |  |  |  |
| Základní údaje Nastavení Složky rozúčtování Modely pracovní doby   Typ složky Průchody   Nastavení složky Dopočet za přerušení Směna Celodenní akce Započítání dne Pracovní cesty Obecná nastavení Plánování a žádosti                                                                                                    |   |   |   |  |  |  |  |  |  |  |  |
|                                                                                                    | ] |   |   |  |  |  |  |  |  |  |  |
| 🗬 Změnil: Pluhař Pavel 🏽 🔣 Čas změny: 14.04.2016 06:00:51                                                                                                    |   |   | ŧ |  |  |  |  |  |  |  |  |

obr.1: Konfigurace mzdové složky Dovolená

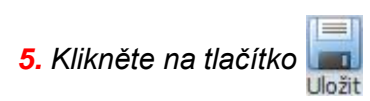

aktion.next

#### Hromadné zadání nároku dovolené

Na začátku roku je nutné zadat osobám nároky do mzdové složky Dovolená nárok.

1. Otevřete agendu 🌌 Hromadný výkaz, která se nachází ve složce 🕸 Docházka

2. Přepněte se na Leden, vyberte všechny osoby (nebo jen požadované) stisknete tlačítko v horním pruhu ikon 🖓 Hromadné vložení záznamu.

**3.** V okně Hromadné vložení záznamů se přepnete na záložku Hodnota, vyberete mzdovou složku "Dovolená nárok (Měsíční)", zkontrolujete, zda je tam opravdu leden, přidáte zatržítko u položky Zadat dny, vyplníte požadovanou hodnotu nároku a potvrďte OK.

|                                | Hromadné vlož | žení záznamu (Celkem 36 osob)    | x   |  |  |  |  |  |  |  |  |  |  |  |
|--------------------------------|---------------|----------------------------------|-----|--|--|--|--|--|--|--|--|--|--|--|
| 1 Akce 2 Akce Celý den Hodnota |               |                                  |     |  |  |  |  |  |  |  |  |  |  |  |
|                                | Mzdová složka | 🛃 Dovolená nárok (Měsíční) 🚽 🚥 🗙 |     |  |  |  |  |  |  |  |  |  |  |  |
|                                | Datum         |                                  |     |  |  |  |  |  |  |  |  |  |  |  |
|                                | Období        | leden 2016 🔹 👻                   |     |  |  |  |  |  |  |  |  |  |  |  |
|                                | Čas           | 🔲 Zadat čas                      |     |  |  |  |  |  |  |  |  |  |  |  |
|                                | Dny           | 20 🗘 🔽 Zadat dny                 |     |  |  |  |  |  |  |  |  |  |  |  |
|                                | Výskyt        | 0 🌲 🗖 Zadat výskyt               |     |  |  |  |  |  |  |  |  |  |  |  |
|                                | Peníze        | 0 🌲 🗖 Zadat peníze               |     |  |  |  |  |  |  |  |  |  |  |  |
|                                | Poznámka      |                                  |     |  |  |  |  |  |  |  |  |  |  |  |
|                                |               |                                  |     |  |  |  |  |  |  |  |  |  |  |  |
|                                |               |                                  |     |  |  |  |  |  |  |  |  |  |  |  |
|                                |               | OK Storno                        |     |  |  |  |  |  |  |  |  |  |  |  |
|                                |               |                                  | .:: |  |  |  |  |  |  |  |  |  |  |  |

obr.2: Hromadné vložní nároku dovolené

#### Individuální zadání nároku dovolené

V průběhu roku, např. při nástupu nového pracovníka, pak jeho adekvátní nárok.

- 1. Otevřete agendu 🌌 Hromadný výkaz, která se nachází ve složce 🕸 Docházka
- 2. Dvojklikem otevřete docházku konkrétní osoby nejlépe v měsíci nástupu.

**3.** V Osobním výkaze v Sekci Mzdové složky (Období) si tlačítkem **Zobrazit vše** zobrazte všechny mzdové složky (i ty, které nemají žádnou hodnotu a jsou běžně skryté).

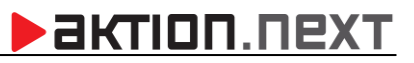

4. Do řádku Dovolená nárok do sloupce Dny zadejte příslušnou hodnotu.

| Mzdové složky (období)                     |           |               |                |              |      |             |              |  |  |  |  |  |  |  |
|--------------------------------------------|-----------|---------------|----------------|--------------|------|-------------|--------------|--|--|--|--|--|--|--|
| 🖓 Skrýt prázdné                            |           |               |                |              |      |             |              |  |  |  |  |  |  |  |
| Název složky                               | Zkratka   | Čas           | Čas - Z minula | Čas - Převod | Dny  | Dny - Z min | Dny - Převod |  |  |  |  |  |  |  |
| Dovolená                                   | D         | 12:00         |                |              | 1,5  |             |              |  |  |  |  |  |  |  |
| Dovolená nárok                             |           |               |                |              | 15 🗘 |             |              |  |  |  |  |  |  |  |
| Dovolená zůstatek                          |           |               |                |              | 13,5 |             | 13,5         |  |  |  |  |  |  |  |
| Mzdové složky (den) Mzdové složky (období) | Plán směn | Schválené hoc | noty           | 1            |      |             | 1            |  |  |  |  |  |  |  |

#### obr.3: Individuální zadání nároku dovolené

5. Klikněte na tlačítko

## Žádosti ve webové aplikaci

Vlastní žádosti pak probíhají standardně ve webovém rozhraní, kde se objeví i aktuální stav zůstatku dovolené.

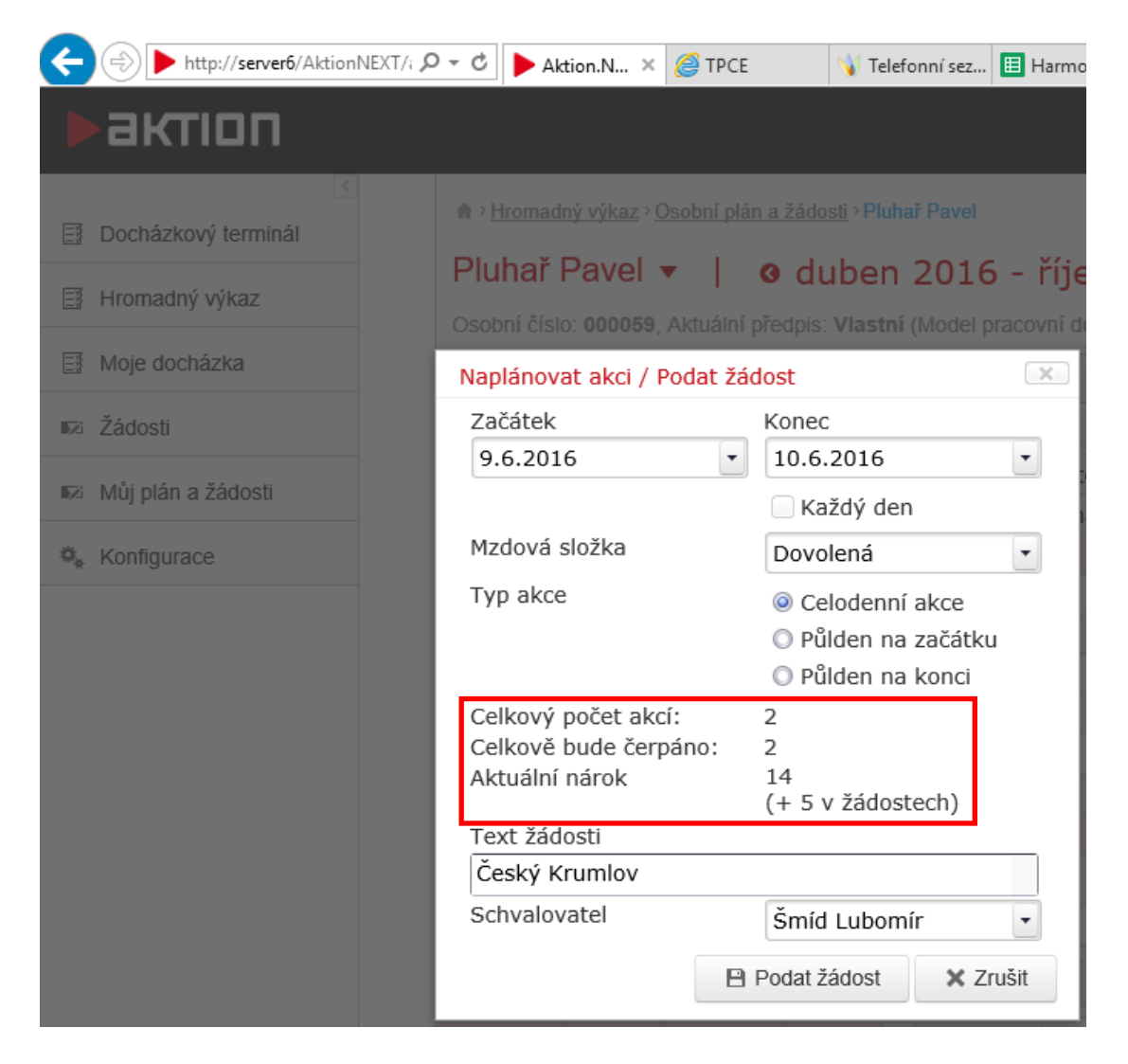

obr.4: Žádost o dovolenou se zobrazením aktuálního nároku

Konkrétní příklad: Na začátku roku je 20 dnů nároku dovolené. 1 den byl vyčerpán označením na docházkovém terminálu (nešel přes žádosti), o 5 dnů bylo požádáno na termín od 23. do 27. 05., ty byly schváleny a nyní je žádáno o 2 dny na 09. a 10. 06. Následně jsou tyto spočítané hodnoty:

- Celkový počet akcí jedná se o množství žádostí, o které je žádáno. Zde je žádáno o 2.
- Celkově bude čerpáno udává počet dnů, o které se sníží Aktuální nárok po schválení žádosti vedoucím. Pokud by se žádalo např. o půlden, tak by byla hodnota 0,5
- Aktuální nárok představuje počet dnů, o které je možné požádat (které jsou pro žádosti ještě k dispozici). Zde je možné zažádat o 14 dnů a 5 dalších dnů je zadáno v jiných žádostech. Hodnotu nelze přečerpat.